# Pasos a seguir para trabajar las discrepancias Recalcular Comisiones

En los casos que se realiza algun cambio en la venta como cambio de Plan, Soc de Equipo, etc y no se actualizan los campos al momento del cambio pueden quedar las comisiones y/o subsidios sin actualizar

Es por esto, que este paso es recomendado realizarlo siempre antes de trabajar las discrepancias para que el sistema actualize al momento las comisiones y subsidios

### Dentro de la pantalla de Activaciones, vamos a localizar estos iconos

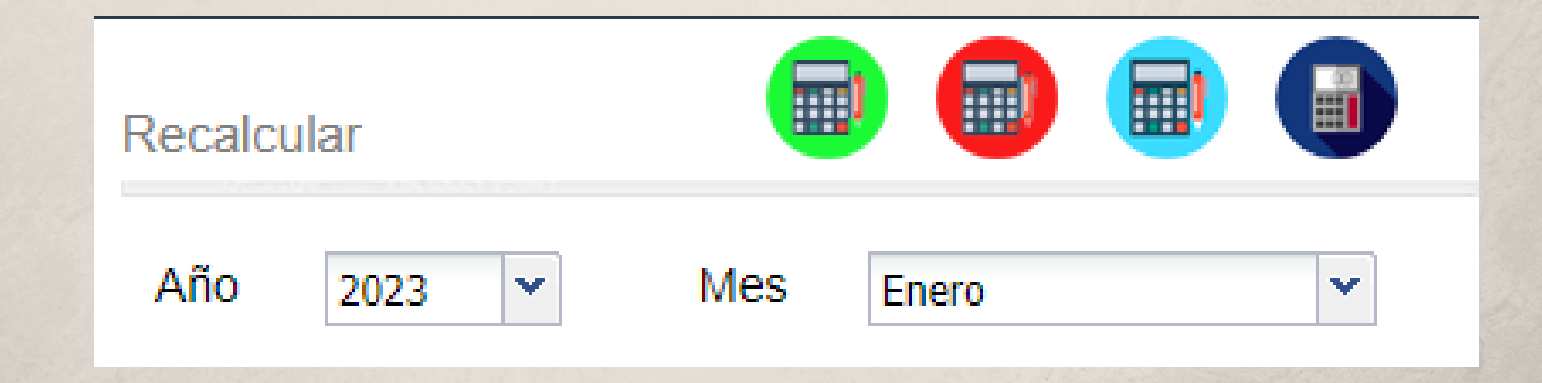

Seleccionamos el año y mes a trabajar y a continuacion presionamos cada uno de los botones a medida que va procesando cada cual

## Verificar ventas ingresadas

Dentro de la pantalla de Activaciones

- Seleccionamos el Periodo que estamos trabajando
- Deleccionamos las columnas a exportar
- Presionamos la nube para descargar dicho reporte

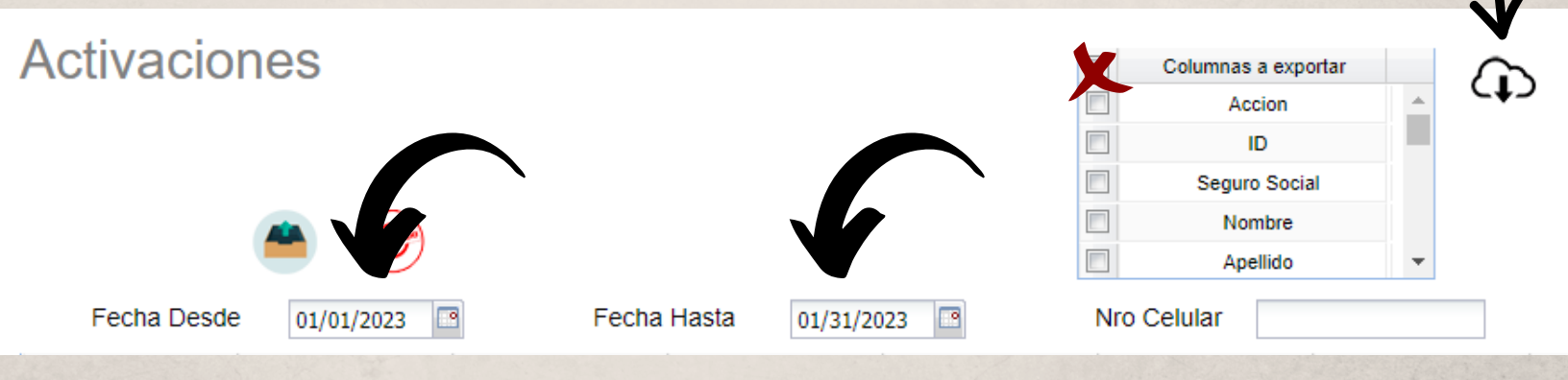

Una vez descargado el reporte, debemos filtrar el mismo e indagar por tipo de venta lo siguiente:

- Ventas de Update
  - Verificar que tenga SOC de Equipo asignado
  - Verificar el campo de Cobro Equipo, que este en 0
  - Campo de meses debe llevar unicamente 20, 24, 30 o 36
  - Comisiones que no esten en 0

### Ajustar reportes de Excel para el formato adecuado

# Reporte de Comisiones (Hasta Diciembre 2022)

Este seria el formato del reporte de comisiones "Detail Comission Report" para trabajar discrepancias hasta las ventas de Diciembre 2022, ya que de Enero 2023 en adelante el formato seria el nuevo

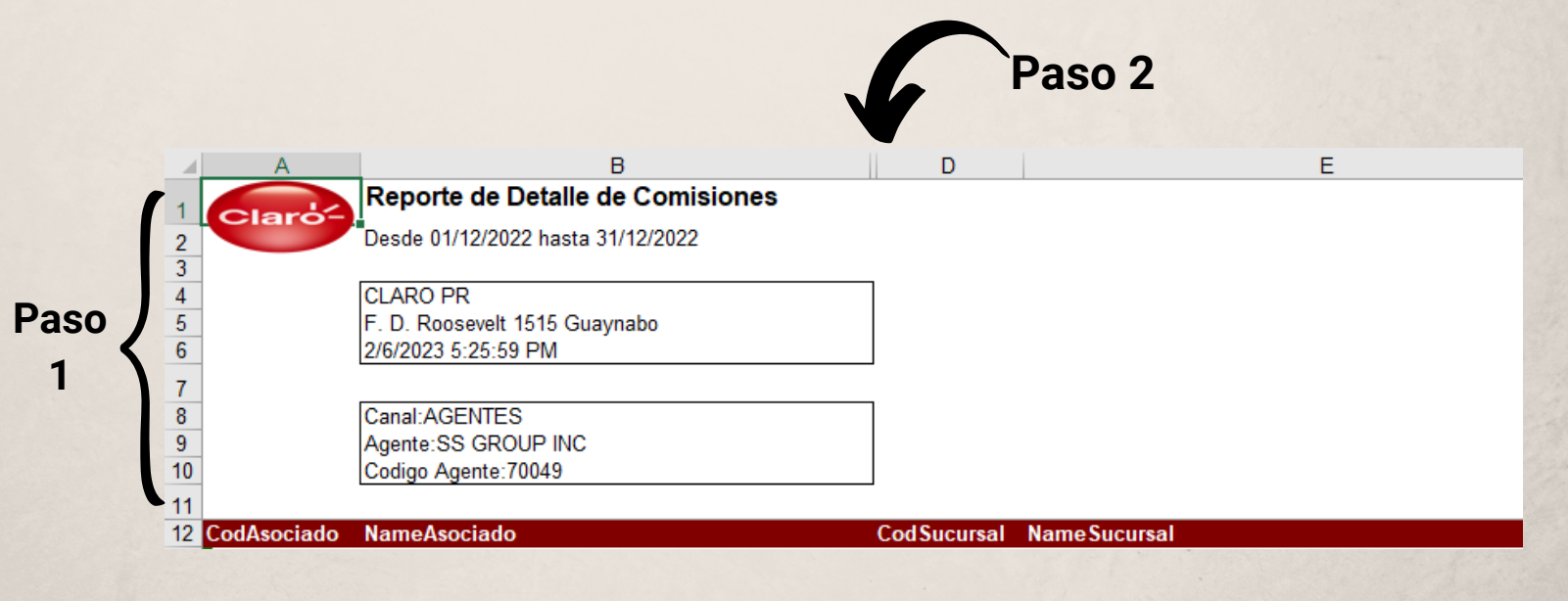

- 1. Eliminar filas de la 1 a la 11
- 2. Eliminar columna C que esta oculta
- 3. Formato del Excel debe ser en Formato Excel 97-2003 Workbook (.xls)

### Ajustar reportes de Excel para el formato adecuado

## Reporte de Comisiones V2 (Desde Enero 2023)

Este seria el formato del reporte de comisiones "ComisionesGeneralV2" para trabajar discrepancias de ventas desde Enero 2023,

|                                                                        | Paso 1                      |                                | Pa            | iso 2                   |
|------------------------------------------------------------------------|-----------------------------|--------------------------------|---------------|-------------------------|
|                                                                        |                             | В                              |               | D                       |
| 1<br>2<br>3<br>Desde                                                   | 01/02/2023 hasta 28/02/2023 | 3                              |               |                         |
| 4 Canal                                                                | l                           |                                | Grupo Comisio | n                       |
| Agent                                                                  | es Externos                 |                                | AGENTES       |                         |
|                                                                        | onna que se debe w          | er como en la siguiente li     | magen         |                         |
|                                                                        | Pas                         | so 2<br>B                      | magen<br>C    | aso 2                   |
| $\mathbf{D} \begin{cases} 1 \\ \frac{1}{2} \\ \frac{3}{3} \end{cases}$ | A Desde 01/                 | B<br>/02/2023 hasta 28/02/2023 | c magen       | aso 2                   |
| $\mathbf{D} \begin{cases} \mathbf{A} \\ 1 \\ 2 \\ 3 \\ 4 \end{cases}$  | A Desde 01/                 | B<br>102/2023 hasta 28/02/2023 | magen<br>C    | aso 2<br>Grupo Comision |

Una vez lo veamos de esta forma

1. Eliminar las filas 1 a la 3

Pa

2. Eliminar las columnas "A" y "B"

Guardar excel en Formato Excel 97-2003 Workbook (.xls)

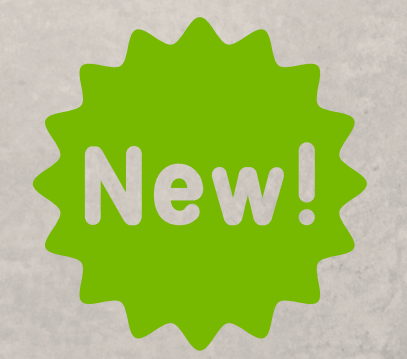

# Ajustar reportes de Excel para el formato adecuado Reporte de Ajuste Manual

Este reporte es enviado por David Segarra

- En una tabla de Excel, debemos colocar del reporte recibido solo 3 columnas
  - 1. En la columna A, debemos pegar los números de suscriber
  - 2. En la columna B, debemos pegar la cantidad del ajuste
  - 3. En la columna C, debemos pegar los IMEI correspondientes al ajuste
  - 4. Guardar la tabla, en formato Excel 97-2003 Workbook (.xls)

| Ejemplo |            |               |                 |  |  |  |
|---------|------------|---------------|-----------------|--|--|--|
|         | Α          | В             | С               |  |  |  |
| 1       | SUBSCRIBER | AJUSTE MANUAL | IMEI/ESN        |  |  |  |
| 2       | 7875147794 | 475.13895     | SPP67DN4GG7     |  |  |  |
| 3       | 7873135632 | 475.13895     | SKD7VY9Q3W4     |  |  |  |
| 4       | 7878072241 | 530.38895     | SGVLY7GHH67     |  |  |  |
| 5       | 9392754762 | 475.13895     | SG1XY9P24CX     |  |  |  |
| 6       | 7873727160 | 1988.99       | 356954474274840 |  |  |  |
| 7       | 7874635882 | 1104.99       | 353296173500486 |  |  |  |
|         |            |               |                 |  |  |  |

#### Formato para guardar el Excel

| Save as type: | Excel 97-2003 Workbook       |  |
|---------------|------------------------------|--|
| Authors       | Excel Workbook               |  |
| Authors       | Excel Macro-Enabled Workbook |  |
|               | Excel Binary Workbook        |  |
|               | Excel 97-2003 Workbook       |  |
|               | COLUMN A COLUMN A DE LA DE   |  |

### Ingreso a la plataforma de Discrepancias

Proceso para acceder a la plataforma donde se cargan los reportes y se descargan las discrepancias

### Para acceder al sistema debemos ingresar la siguiente direccion

### http://142.93.16.244/reporteNuevo/

Utilizará el acceso provisto para ingresar Una vez ingresamos veremos la pantalla principal, la cual desglosamos a continuacion

| Are      | ea de carg | a de los reportes |   |
|----------|------------|-------------------|---|
| Año:     | Mes:       | Tipo de importe:  |   |
| 2023 🗸   | Abril      | ✓ Reporte Claro   | ~ |
| Concilia | r 🖄 imp    | portar reporte    |   |

En esta area se realiza la carga de los reportes de Comisiones y Ajuste Manual

### Area de busqueda

| Detal          | Detalle del suscriptor:                                           |            |                 |  |                              |                      |    |       |  |  |
|----------------|-------------------------------------------------------------------|------------|-----------------|--|------------------------------|----------------------|----|-------|--|--|
| Suscri<br>7876 | Suscriptor: Imei   7876181340 Imei   Imei C Buscar                |            |                 |  |                              |                      |    |       |  |  |
| Año            | Año Mes Suscriber Imei BAN Action Simcard Plan Commission Ammount |            |                 |  |                              |                      |    |       |  |  |
| 2023           | 2                                                                 | 7876181340 | 355112010804890 |  | Comision Inicial Prepago 2 2 | 89011100212252232195 | 20 | 15.00 |  |  |
| 2023           | 1                                                                 | 7876181340 | 355112010804890 |  | Comision Inicial Prepago 1 1 | 89011100212252232195 | 20 | 15.00 |  |  |

En esta area se puede realizar busqueda por Suscriptor o Imei, se realiza una busqueda historica sobre todos los reportes cargados y se ve el detalle de lo pagado sobre la misma

### Carga de reportes

Proceso para la carga de reportes

En esta area se selecciona el tipo de reporte a subir para su debida carga

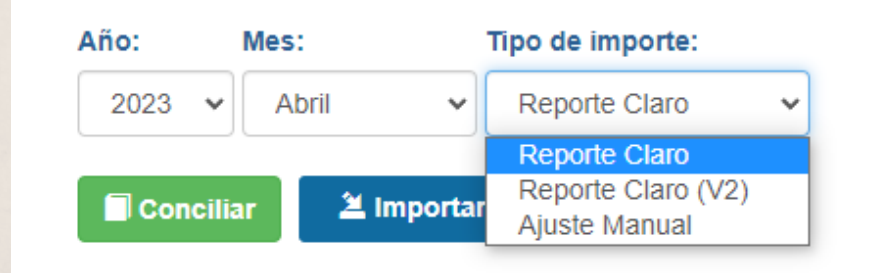

- Reporte Claro --> "DetailCommisionReport"
- Reporte Claro (V2) --> "ComisionesGeneralV2" \*\*Nuevo\*\*
- Ajuste Manual

Al cargar cada reporte el sistema confirmará la carga y cantidad de los mismos

| Notificación                                                | ×  |
|-------------------------------------------------------------|----|
| Exito al cargar el reporte.<br>Numero de filas cargadas 571 |    |
|                                                             | Ok |

### Descarga de Discrepancias

Proceso para la descarga de los reportes con sus discrepancias

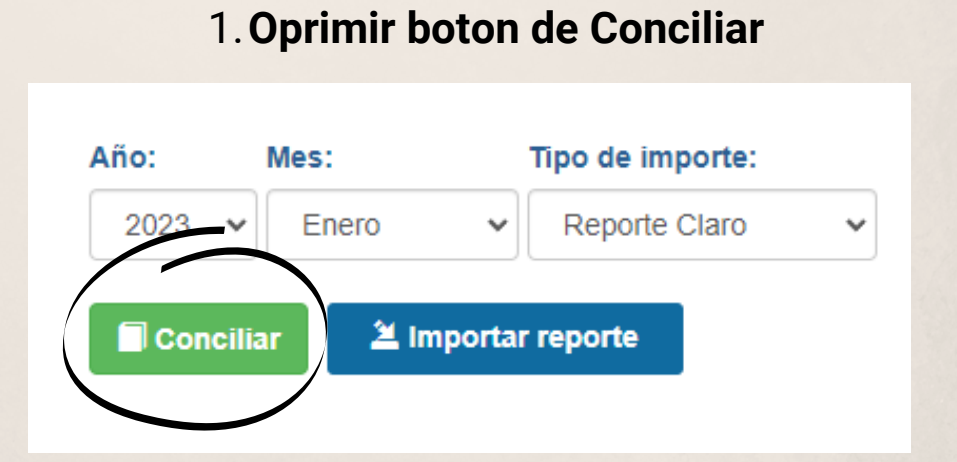

| Automatic      | amente en   |                         |                         |                            |                                | Reportes Excer       |
|----------------|-------------|-------------------------|-------------------------|----------------------------|--------------------------------|----------------------|
|                | I           | Discrepa                | ancia:                  |                            |                                |                      |
|                |             | 🛃 Repo                  | rtes Excel              |                            |                                |                      |
| El s           | istema esta | Presional<br>ara proces | mos el bot<br>sando los | on de Repor<br>mismos y ap | tes Excel<br>bareceran los sig | juientes             |
| Discrepancia:  |             |                         |                         |                            |                                |                      |
| Reportes Excel | Ł Subsidios | <b>⊥</b> Nuevas         | <b>⊥</b> Prepago        | A Renovacion               | <b>⊥</b> Bonos Retencion       | L Comision inicial 2 |
|                | Presiona    | ır sobre ca             | ada report              | e para desca               | irgar cada cual                |                      |
|                |             |                         |                         |                            | . A. A.                        | 1                    |